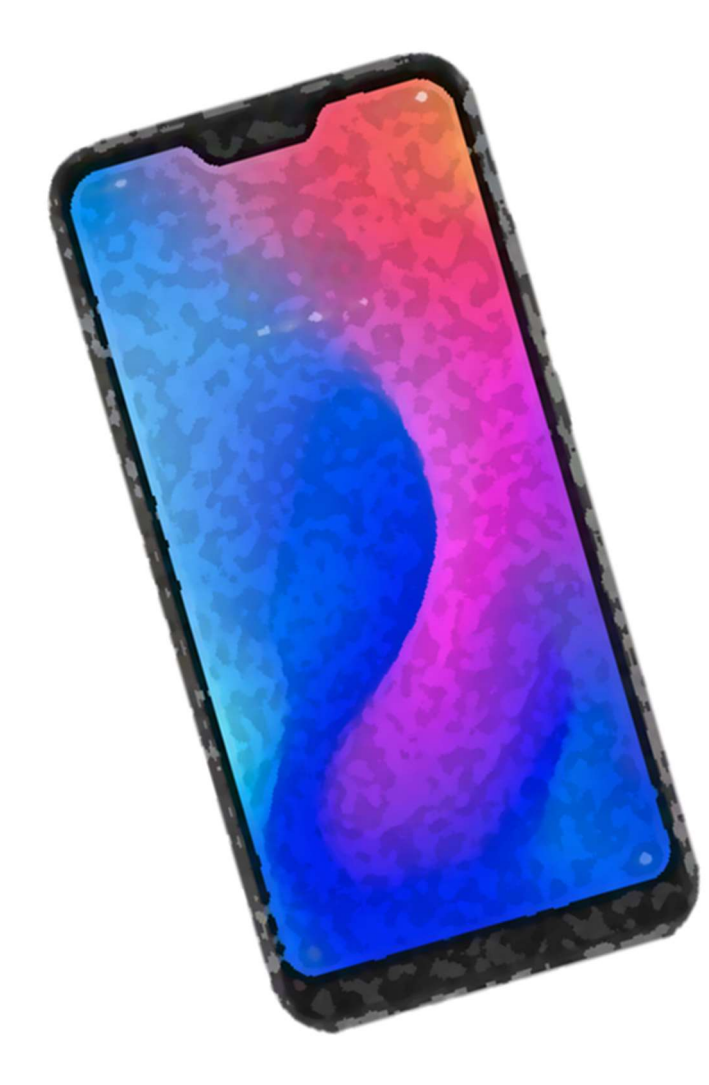

## איך להשתמש בטלפון

בהשראת אתרים רבים הנמצאים במרחבי הרשת

אוגוסט 2021

| ₫77% III. 👫 📲 |   | 旦 14:12 |  |
|---------------|---|---------|--|
|               |   |         |  |
|               |   |         |  |
|               |   |         |  |
|               |   |         |  |
|               |   |         |  |
|               |   |         |  |
|               |   |         |  |
|               |   |         |  |
|               |   |         |  |
|               |   |         |  |
|               |   |         |  |
|               |   |         |  |
|               |   |         |  |
|               |   |         |  |
|               |   |         |  |
|               |   |         |  |
|               |   |         |  |
|               |   |         |  |
|               |   |         |  |
|               |   |         |  |
|               |   |         |  |
|               |   |         |  |
|               |   |         |  |
|               |   |         |  |
|               |   |         |  |
|               | 0 |         |  |
|               | U | >       |  |

מה בתדריך?

- 1. איך מתקשרים?
- איך שולחים הודעה כתובה (אס. אם. אס)?
  שימוש במחשבון

  - 4. שימוש בווטסאפ
    - 5. איך מצלמים?

## ?איך מתקשרים

#### <u>שלב ראשון: לחצו על אפליקציית הטלפון (מסומן בחץ אדום)</u>

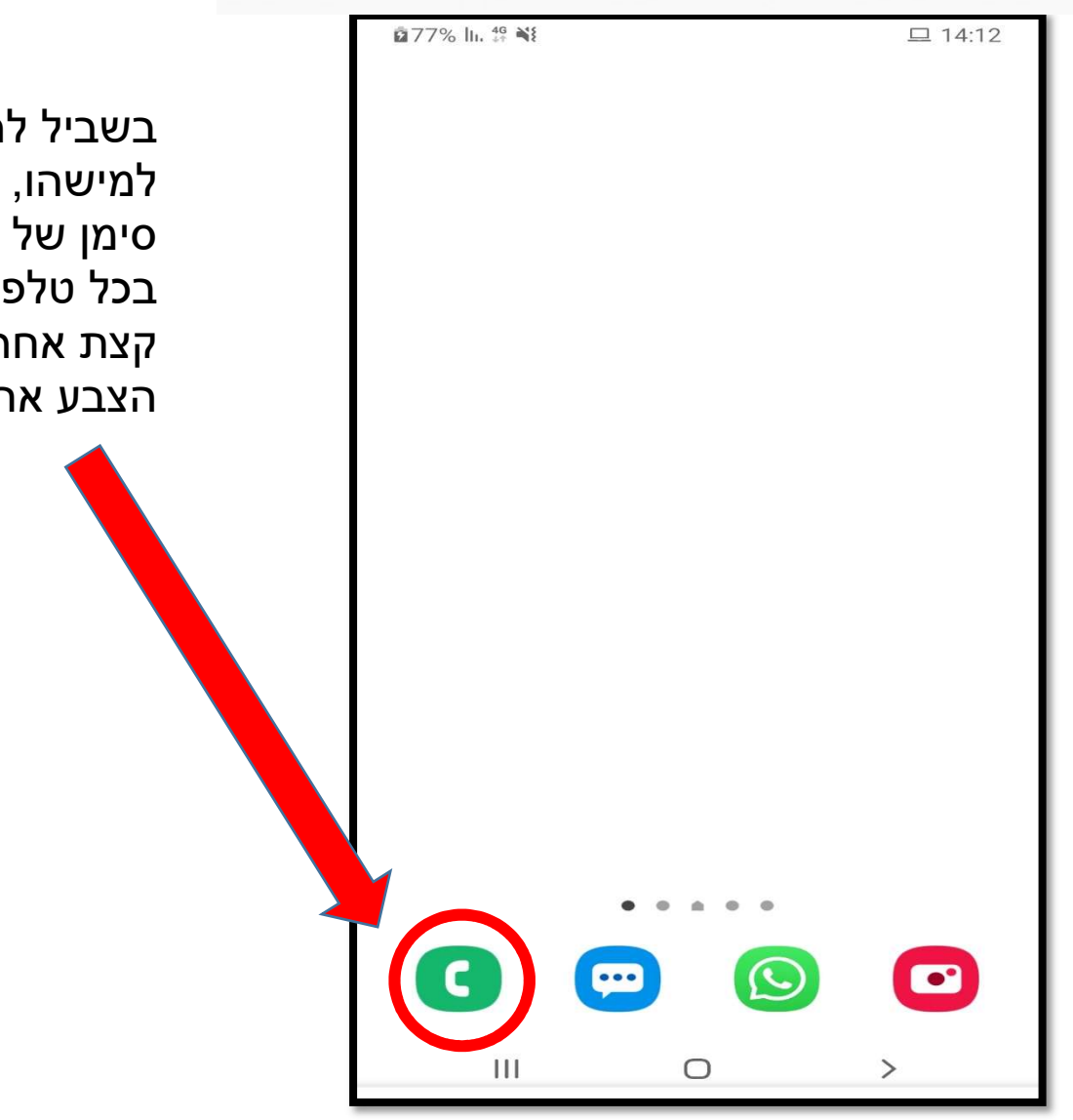

בשביל להתקשר למישהו, צריך ללחוץ על סימן של שפורפרת. בכל טלפון הסימן נראה קצת אחר. לפעמים גם הצבע אחר.

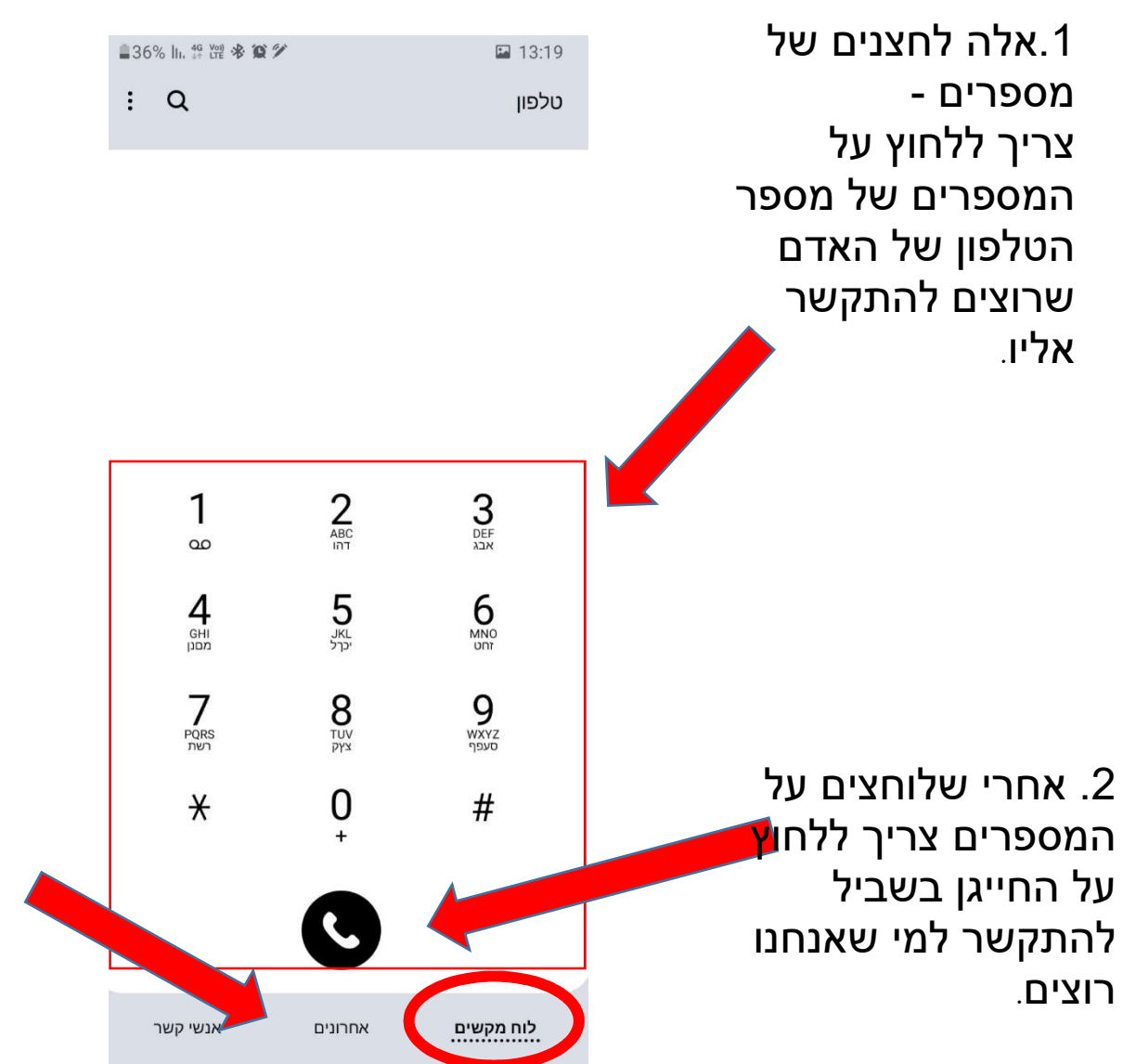

3. אם לוחצים איפה שכתוב "אחרונים" רואים עם מי דיברתי בימים האחרונים

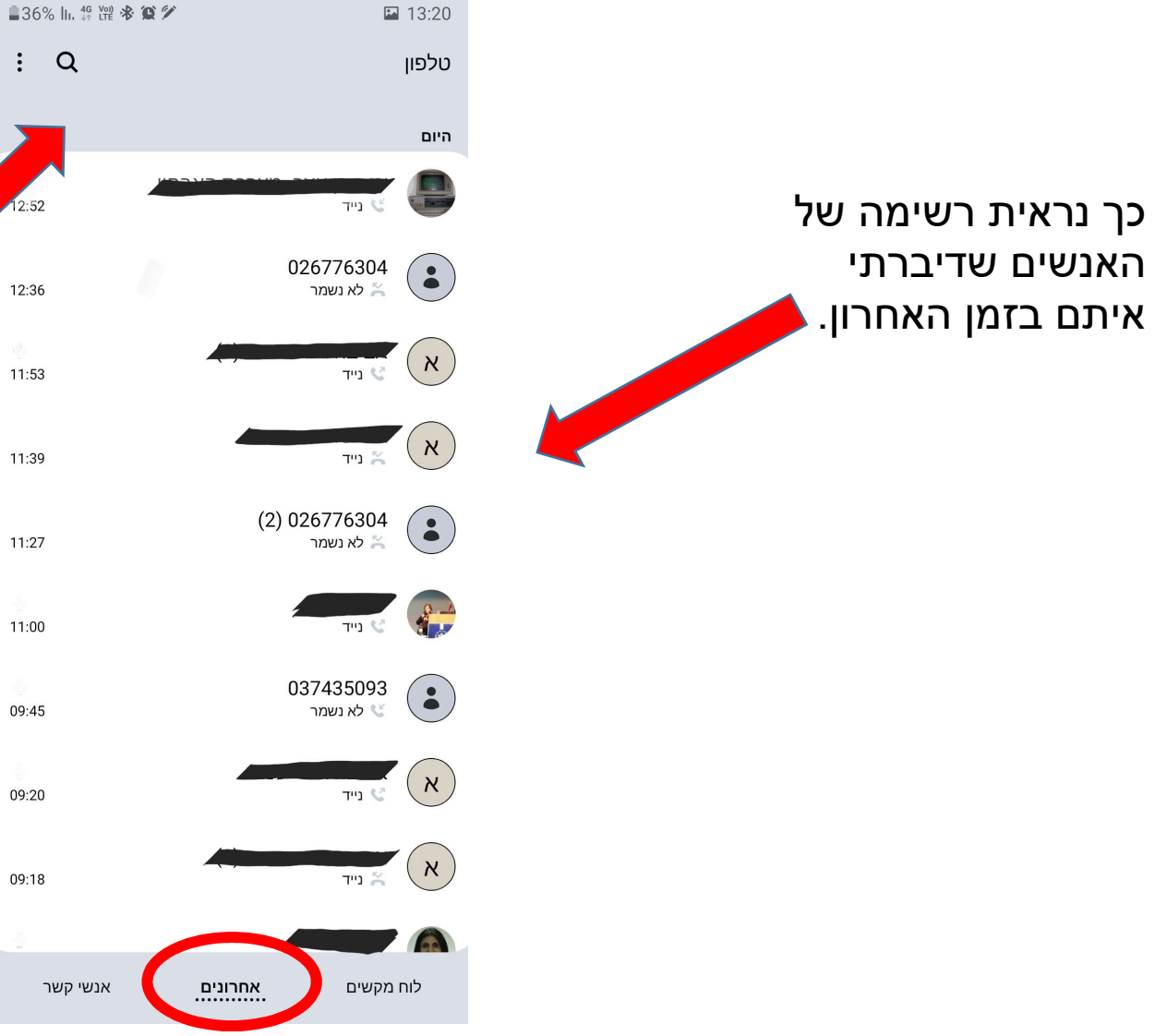

בטלפון אפשר לשמור מספרים של הרבה אנשים. בשביל לחפש מישהו, אפשר ללחוץ על סימן של זכוכית מגדלת ואז לכתוב את השם של האדם שאנחנו מחפשים.

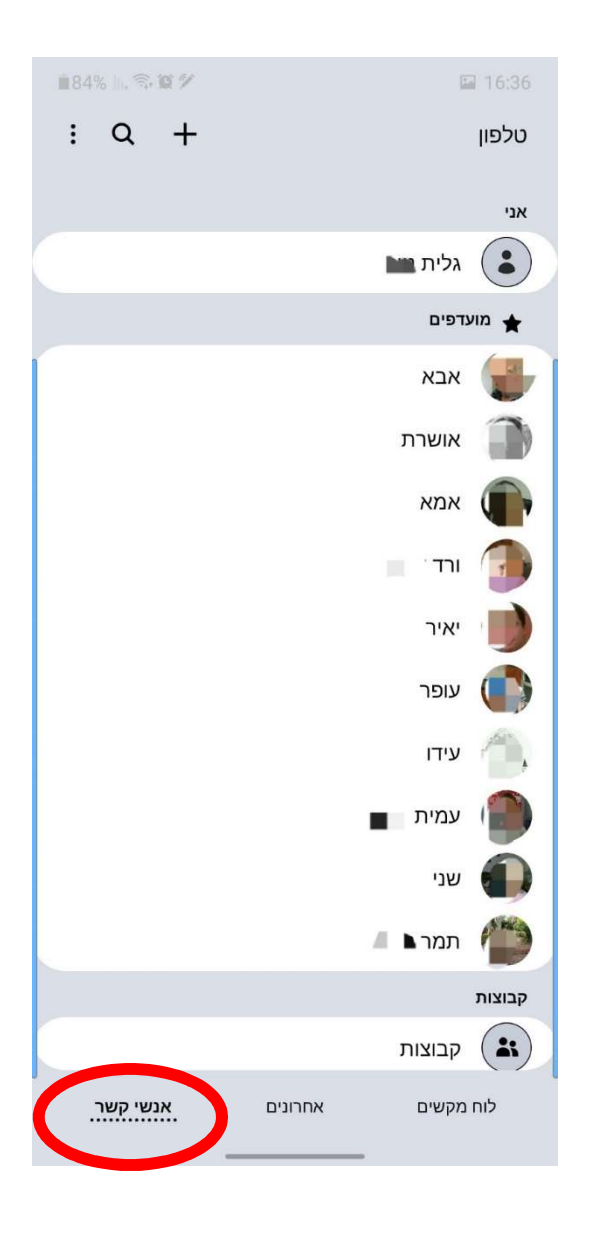

כך נראית רשימה של האנשים שהטלפונים שלהם רשומים בתוך הטלפון שלי. הרשימה מסודרת לפי סדר האלף בית.

בשביל להתקשר, צריך ללחוץ על השם או על התמונה של האדם שרוצים להתקשר אליו. מתחת לתמונה ולשם של האדם יופיעו כמה סימנים.

הסימן הזה אומר להתקשר לאדם. לוחצים על הסימן הזה בשביל להתקשר למי שבחרנו.

הסימן הזה אומר להתקשר לאדם בשיחת וידאו. בשיחת וידאו אפשר לראות את האדם שאיתו אנחנו מדברים. לוחצים על הסימן הזה בשביל לדבר בשיחת וידאו עם מי שבחרנו. 184% h. 3 9 9

: Q +

אנשי קשר

16:38

טלפון

אני

.

מועדפים 🛨

גלית

אבא

אושרת

אמא

רד

יאיר

עופר

עידו

עמית

שני

תמר 🖌 🕌

בייד; 🔰 🔪

לשלוח לאדם

הודעה כתובה

אחרונים

1. בשביל לחפש מישהו, אפשר לכתוב את השם שלו.

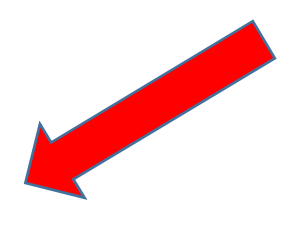

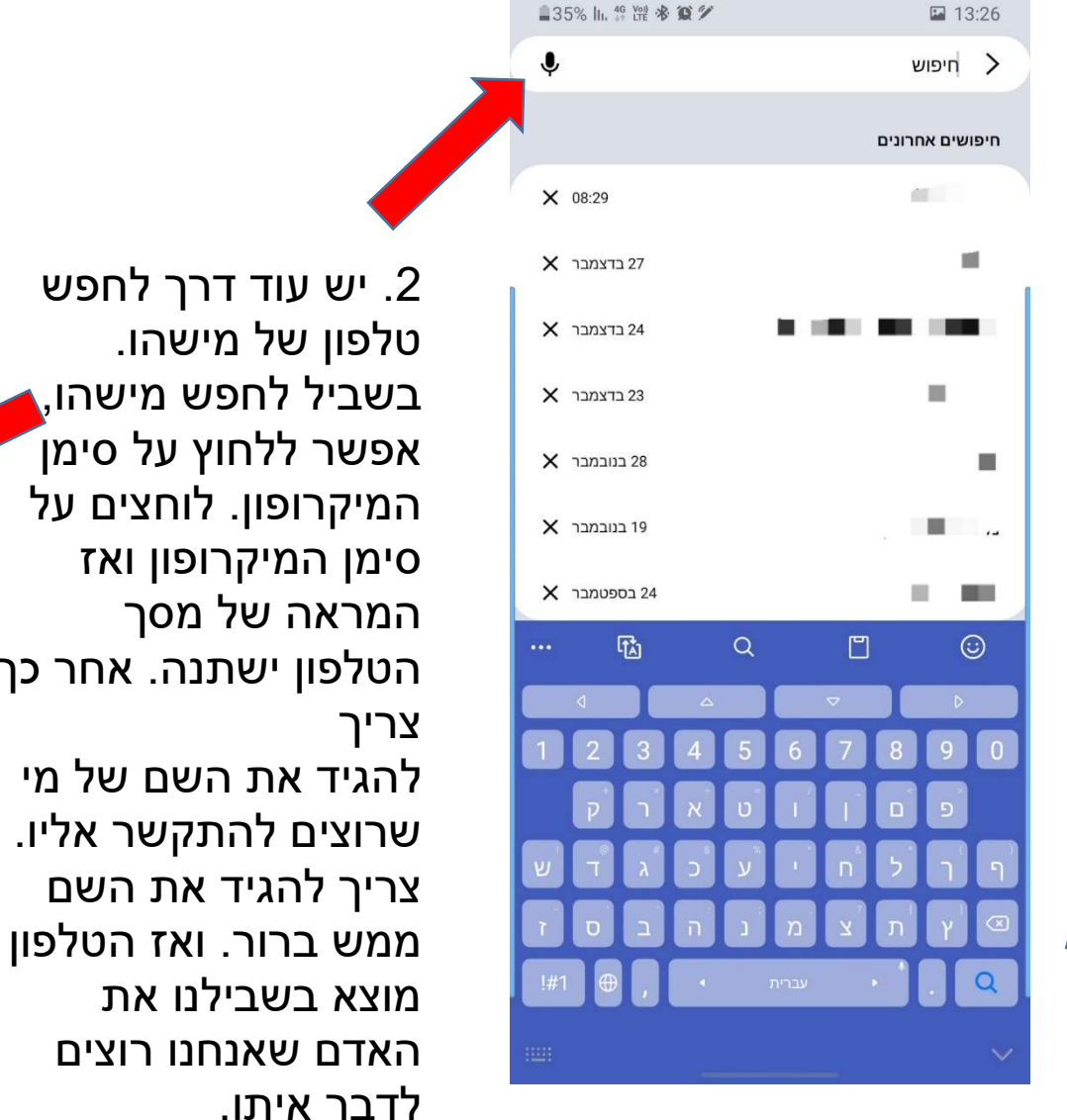

2. יש עוד דרך לחפש טלפון של מישהו. בשביל לחפש מישהו, אפשר ללחוץ על סימן המיקרופון. לוחצים על סימן המיקרופון ואז המראה של מסך הטלפון ישתנה. אחר כך להגיד את השם של מי שרוצים להתקשר אליו.

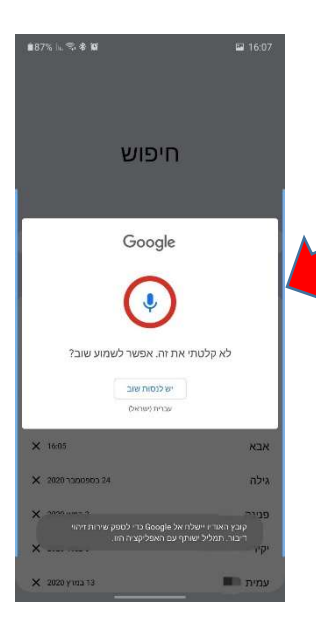

איך שולחים הודעה כתובה?

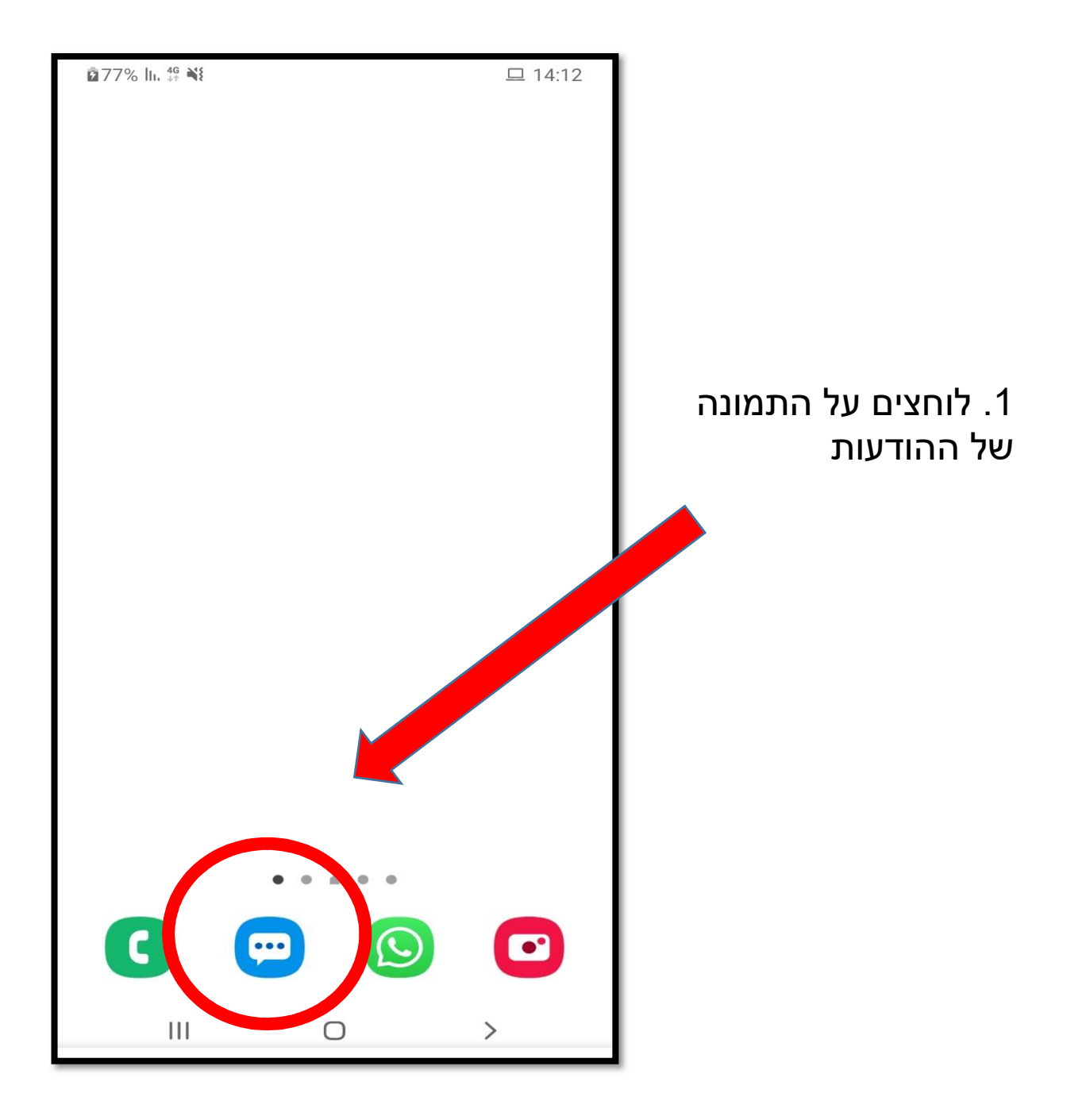

אחרי שלוחציח על התמונה של ההודעות מקבלים את מסך ההודעות. **6**0% ||. 🕤 🗭 18:51 במסך ההודעות רואים את ההודעות שקיבלנו. במסך ההודעות אפשר גם שלוח הודעות לאנשים אחרים. הודעות 1 הודעה שלא נקראה בשביל לקרוא הודעה שקיבלנו צריך : Q ללחוץ על ההודעה שרוצים לקרוא. הכל קטגוריה חדשה SmsVerify -קוד זמני להתחברות מרחוק למשרד : 768636 bit -1000.00 השקלים שמגיעים לך מהסתדרות העובדים הכללית החדשה עבור כמענק מקרן השביתה עדיין מחכים בסבלנות ב... Tikva\_2021 -אפשר לחזור להיות עם אחד. עם חזק. ולנצח. צפו ושתפו >>> hasr.co.il/rm/TBakV להסרה: D4U.co.il/-iAKJIWL Microsoft -קוד זמני להתחברות מרחוק למשרד : 463839 TlushOnline -קוד הזיהוי שלך הוא: 632330 שיחות אנשי קשר

18:36

29 ינו′

28 ינו′

28 ינו'

9

הטלפון עובר למסך שבו יש את כל ההודעות שקיבלנו מאותו אדם.

| 260% In 🗟 🕻 | a 👔 🖬 18                              | 8:51 |
|-------------|---------------------------------------|------|
| 0           | SmsVerify                             | >    |
|             | יום חמישי, 21 בינואר 2021             |      |
| 16:40       | קוד זמני להתחברות מרחוק למשרד : 98681 |      |
|             | יום ראשון, 24 בינואר 2021             |      |
| 16:24 9     | קוד זמני להתחברות מרחוק למשרד : 83808 |      |
|             | יום שני, 25 בינואר 2021               |      |
| 07:58 8     | קוד זמני להתחברות מרחוק למשרד : 15629 |      |
| 12:54 2     | קוד זמני להתחברות מרחוק למשרד : 28305 |      |
|             | יום שלישי, 26 בינואר 2021             |      |
| 07:43       | קוד זמני להתחברות מרחוק למשרד : 61230 |      |
| 12:45 6     | קוד זמני להתחברות מרחוק למשרד : 39457 |      |
| 19:23       | קוד זמני להתחברות מרחוק למשרד : 48191 |      |
|             | יום רביעי, 27 בינואר 2021             |      |
| 09:12 6     | קוד זמני להתחברות מרחוק למשרד : 25214 |      |
| 14:13 1     | קוד זמני להתחברות מרחוק למשרד : 59789 |      |
|             | יום שבת, 30 בינואר 2021               |      |
| 18:36 7     | קוד זמני להתחברות מרחוק למשרד : 68636 |      |
|             |                                       |      |

כאן יש תמונה של מסך ההודעות. במסך ההודעות רואים את ההודעות שקיבלנו. במסך ההודעות אפשר גם לשלוח הודעות לאנשים אחרים.

קודם כל צריך ללחוץ על ההודעה שרוצים לקרא

|                              | n 60%   , 🤋 n                                                                                                    | J 🖬 18:51                        |
|------------------------------|----------------------------------------------------------------------------------------------------|----------------------------------|
|                              | הודעות<br>1 הודעה שלא נקראה                                                                                                    |                                  |
|                              | : ע<br>קטגוריה חדשה                                                                                                    | n                                |
| איך כותבים                   | 18:36 Sms↓<br>י להתחברות מרחוק למשרד : 768636                                                                                               | verify קוד זמנ                   |
| הודעה חדשה?<br>צריך ללחוץ על | 29 ינו<br>1 השקלים שמגיעים לך מהסתדרות העובדים הכללית<br>ה עבור כמענק מקרן השביתה עדיין מחכים בסבלנות ב                                     | סטסט<br>החדשו<br>החדשו           |
| הסמל הזה<br>בשביל לכתוב      | ן IKVA עם אסד. עם חזק. ולנצח. צפו ושתפו >>><br>לחזור להיות עם אחד. עם חזק. ולנצח. צפו ושתפו >>><br>hasr.co.il/rm/TBakV להסרה: D4U.co.il/-iA | 2021<br>אפשרי<br>KJIWL           |
| הודעה חדשה.                  | י להתחברות מרחוק למשרד : 463839<br>י להתחברות מרחוק למשרד : 463889<br>דוushO                                                                | soft קוד זמנ<br>קוד זמנ<br>nline |
|                              | הוי שלך הוא: 632330<br>חות סייג אנשי קשר                                                                                                    | קוד הזי<br>שיו                   |
|                              |                                                                                                    |                                  |

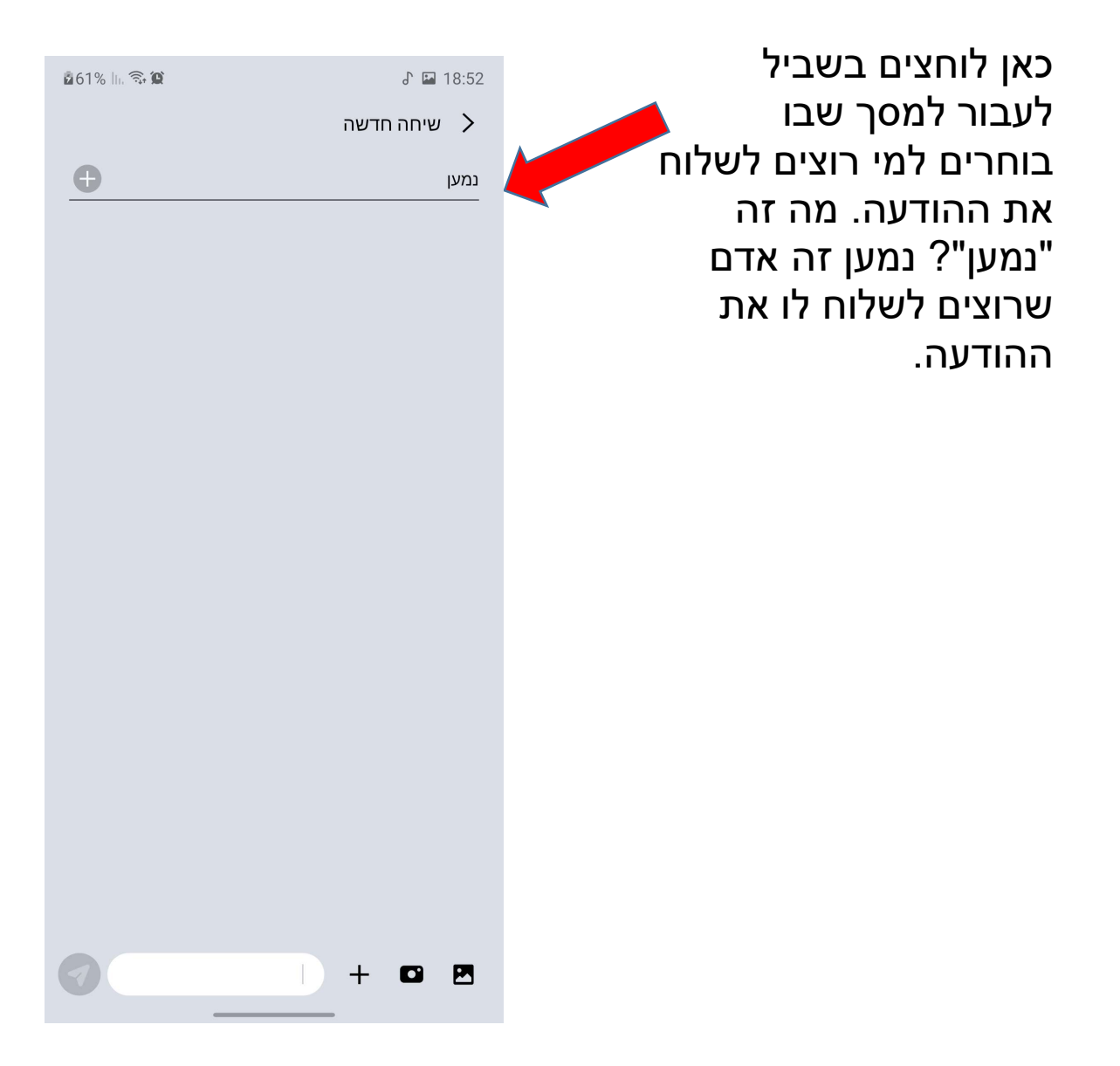

לחצנו על "נמען". מה עושים עכשיו? הטלפון עובר למסך שבו רשימה של אנשי הקשר שלנו.

בוחרים למי לשלוח את ההודעה. איך עושים את זה? לוחצים על השם של האדם שרוצים לשלוח לו את ההודעה.

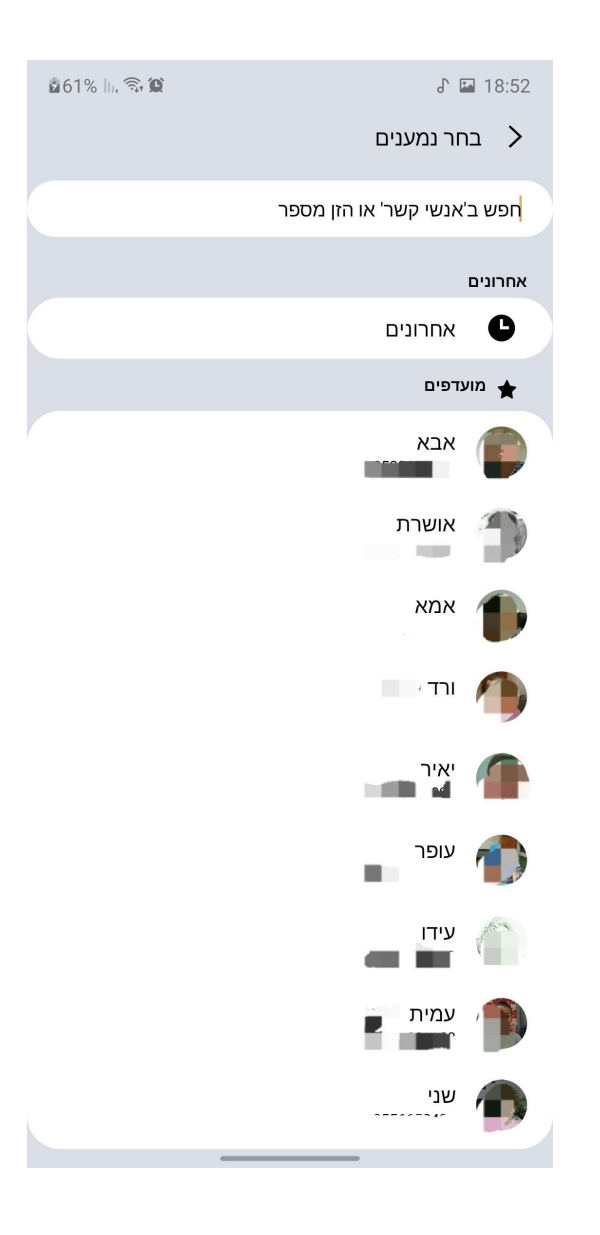

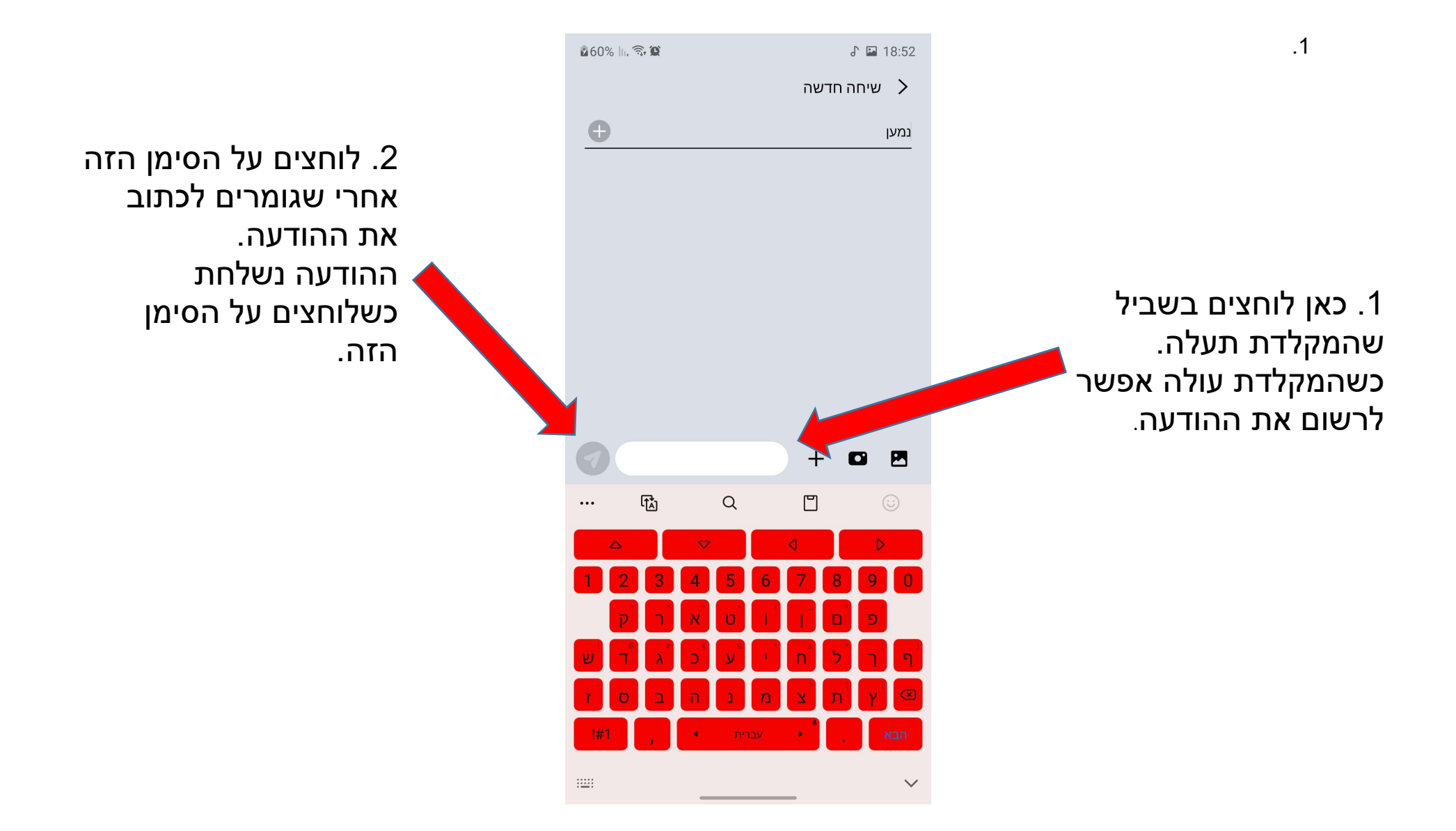

### שימוש במחשבון

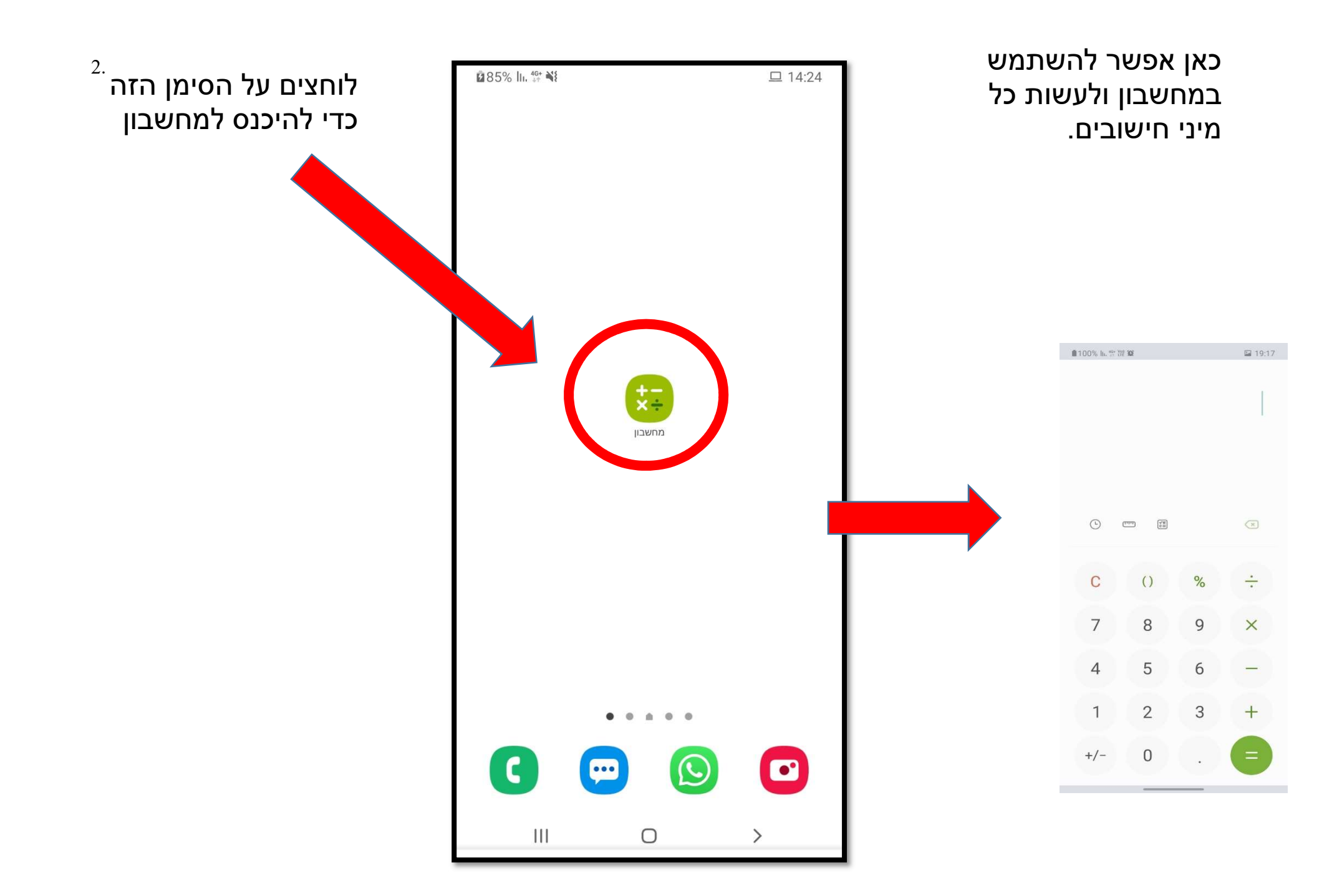

#### שימוש בווטסאפ

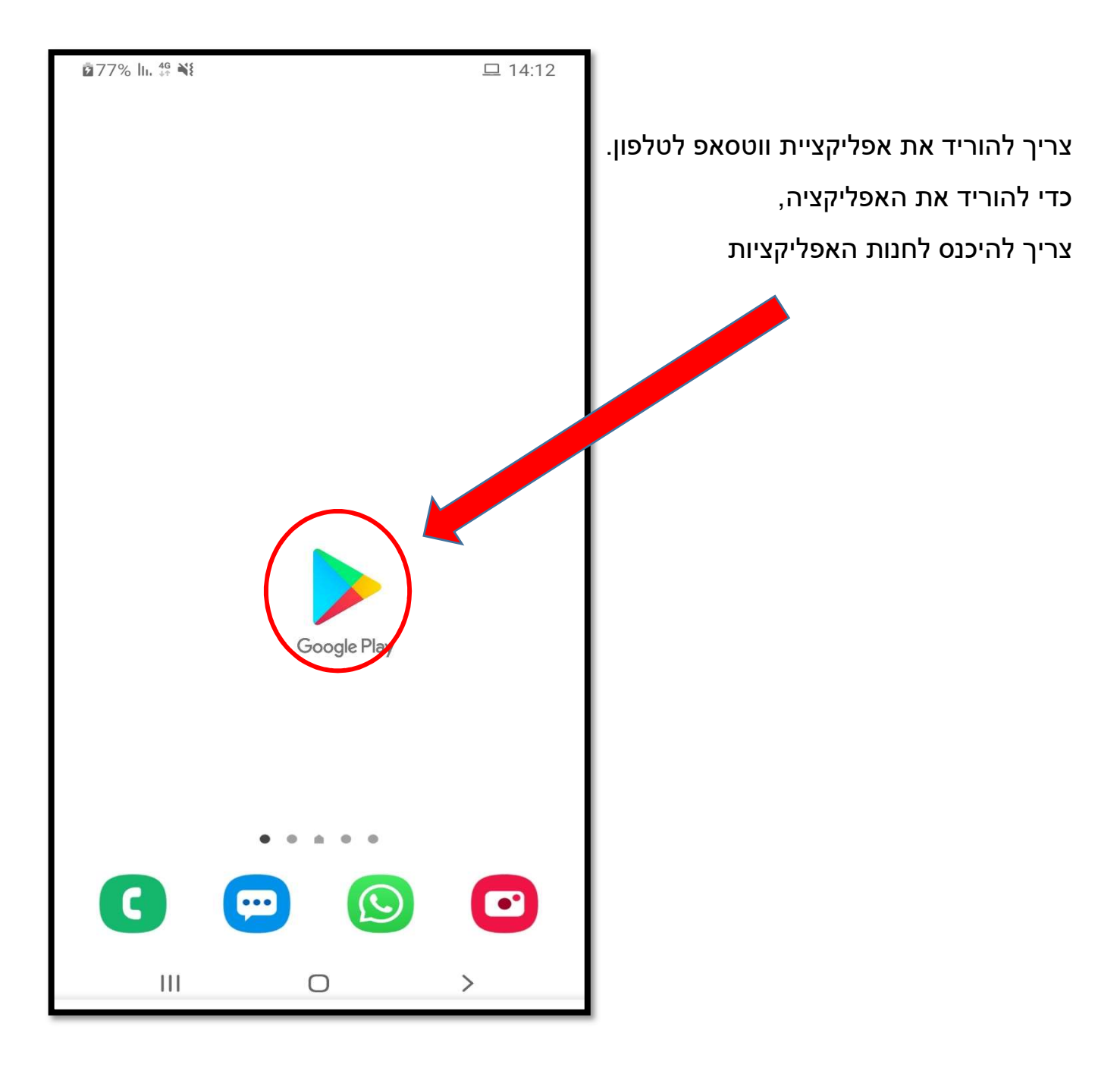

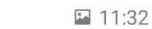

🛢 90% III. 🛱 🗟 🕸 🌘

Q

Ŷ

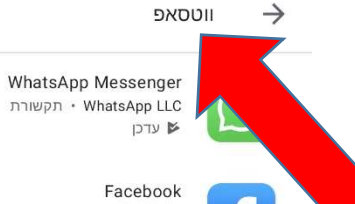

Facebook מודעה · Facebook · רשתות חברתיות לכדו את הרגע ושתפו אותו ש מושבת

> > לרשום את המילה- ווטסאפ

חשוף הודעות שנמחקו - Restory ReApps • כלים +5M ₪ 7.8 MB ★4.0

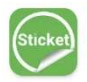

D

מדבקות סטיקרים WAStickerApps ל-ווטסאפ | אדבקות סטיקרים אד Tech - כלים +100K € 14 MB ★4.5

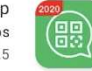

Whats Web for WhatsApp סלים • DroidXDev Apps +1M 🕑 6.1 MB \*4.5

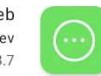

Messenger for WhatsApp Web כלים • Qapps dev +1M € 5.1 MB ★3.7

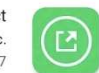

Direct Message for WhatsApp - WhatsDirect כלים • BlendTap Inc. +100K ש 1.7 MB \$3.7

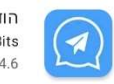

**הודעה מהירה (וואצאפ)** AdaptiveBits • תקשורת +100K ⊌ 6.7 MB ★4.6

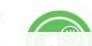

Open Chat - Direct Message & Chat for WhatsApp

| 190%    H 🖘 🛠 🖬 | 🖾 11:31      |               |
|-----------------|--------------|---------------|
| <               | ווטסאפ       | $\rightarrow$ |
| л               | ווטסאפ       | Q             |
| л               | ווטסאפ ביזנס | Q             |
| л               | ווטסאפ ווב   | Q             |
| л               | ווטסאפ עסקי  | Q             |
| 7               | ווטסאפ מזויף | Q             |

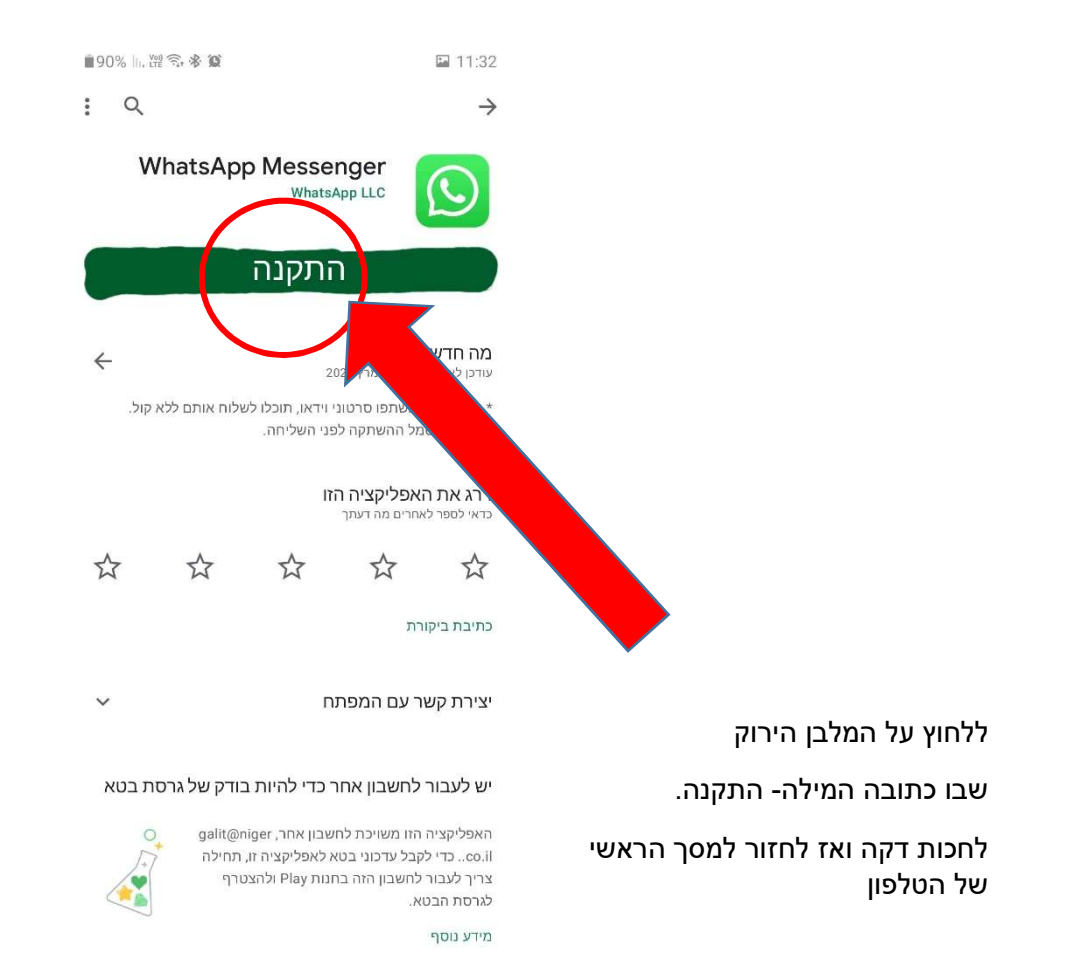

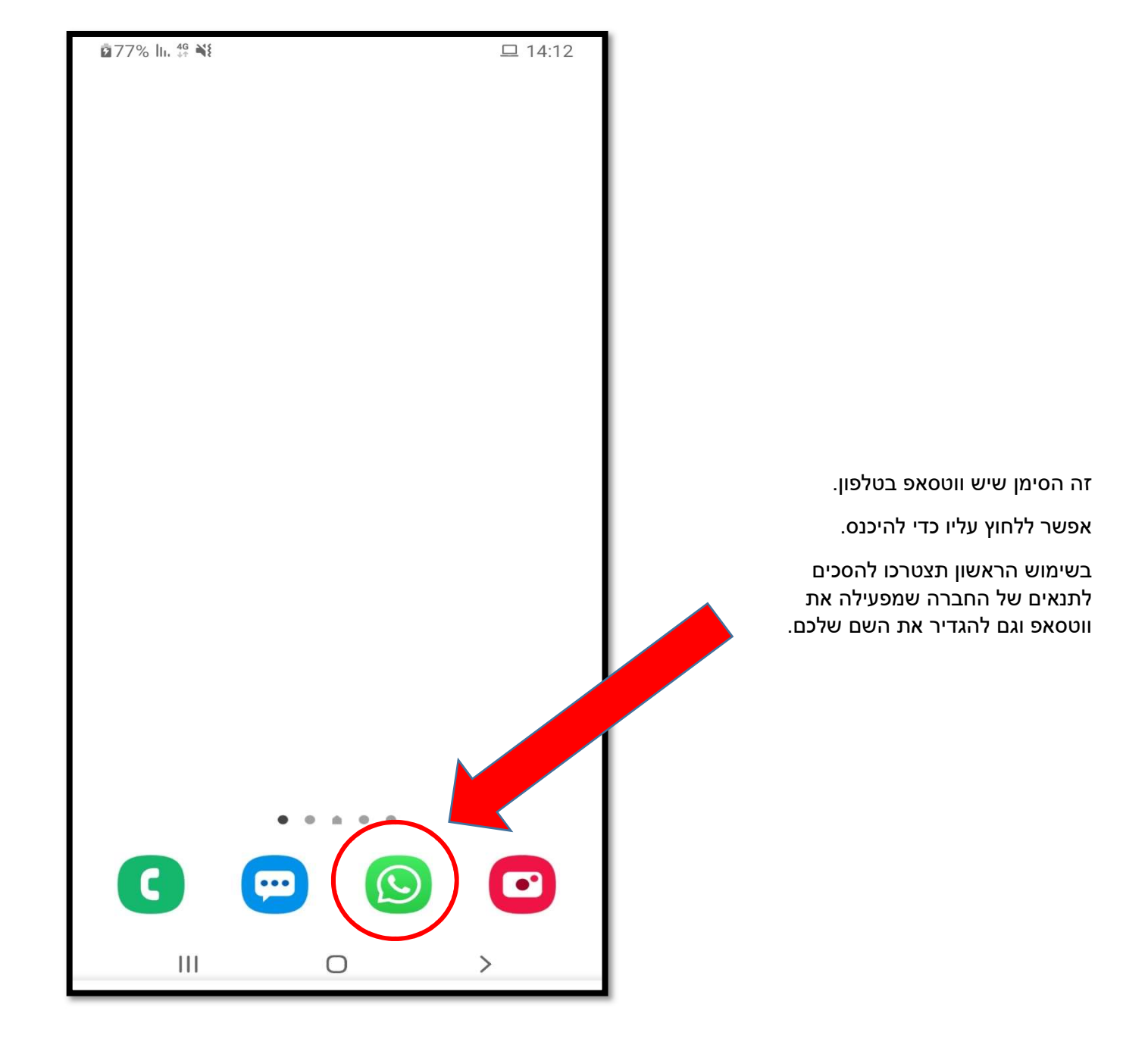

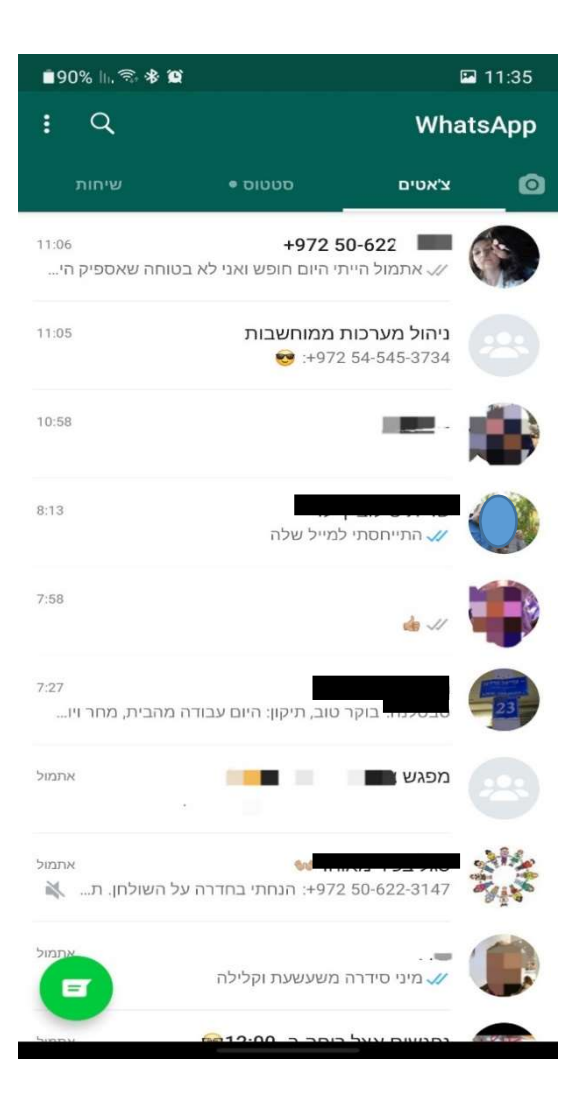

אחרי ההגדרות תוכלו לראות את אנשי הקשר שלכם בווטסאפ וגם קבוצות שאיתם תוכלו להתכתב או לדבר (צ'אט).

זו דוגמה לצ'אט (התכתבות).

אפשר גם לרשום, אפשר לשלוח תמונות או סרטונים ואפשר גם הודעה מוקלטת.

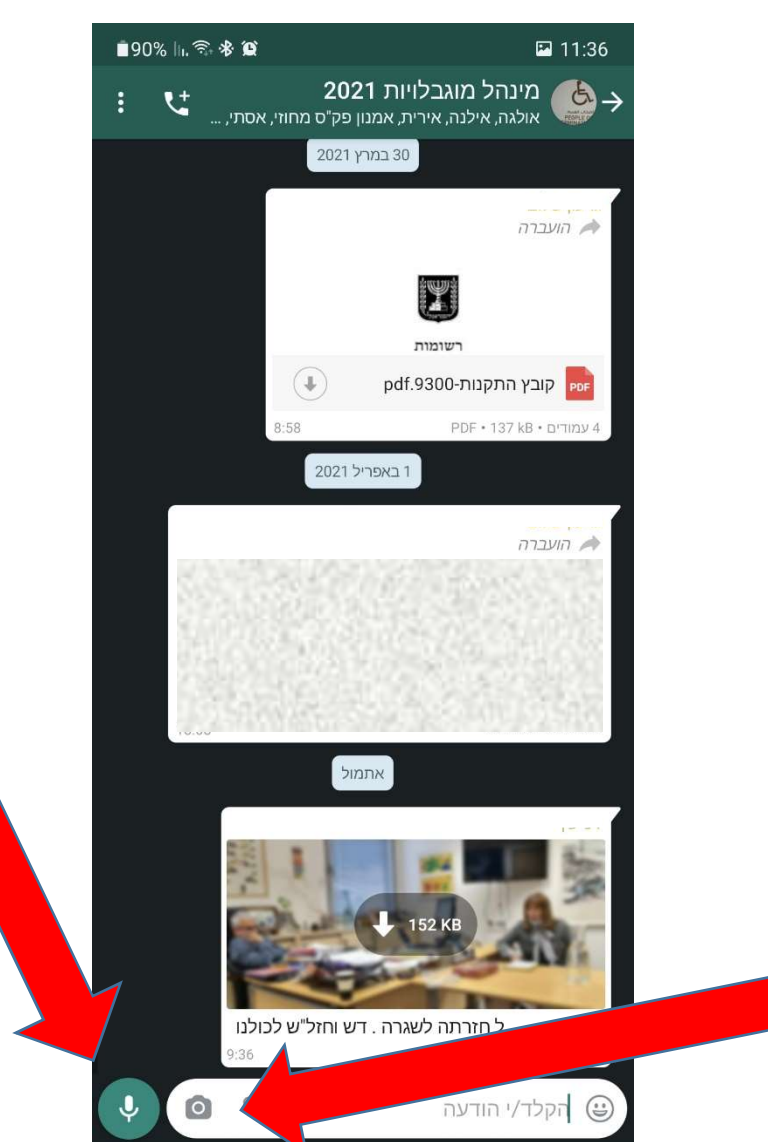

ללחוץ על הסימן ולדבר.

רק אחרי שמסיימים לדבר משחררים את הלחיצה ואז ההודעה נשלחת.

> צריך ללחוץ על הסימן של המצלמה כדי לצלם תמונה או סרט וידאו קצר שישלח בווטסאפ.

# ?איך מצלמים

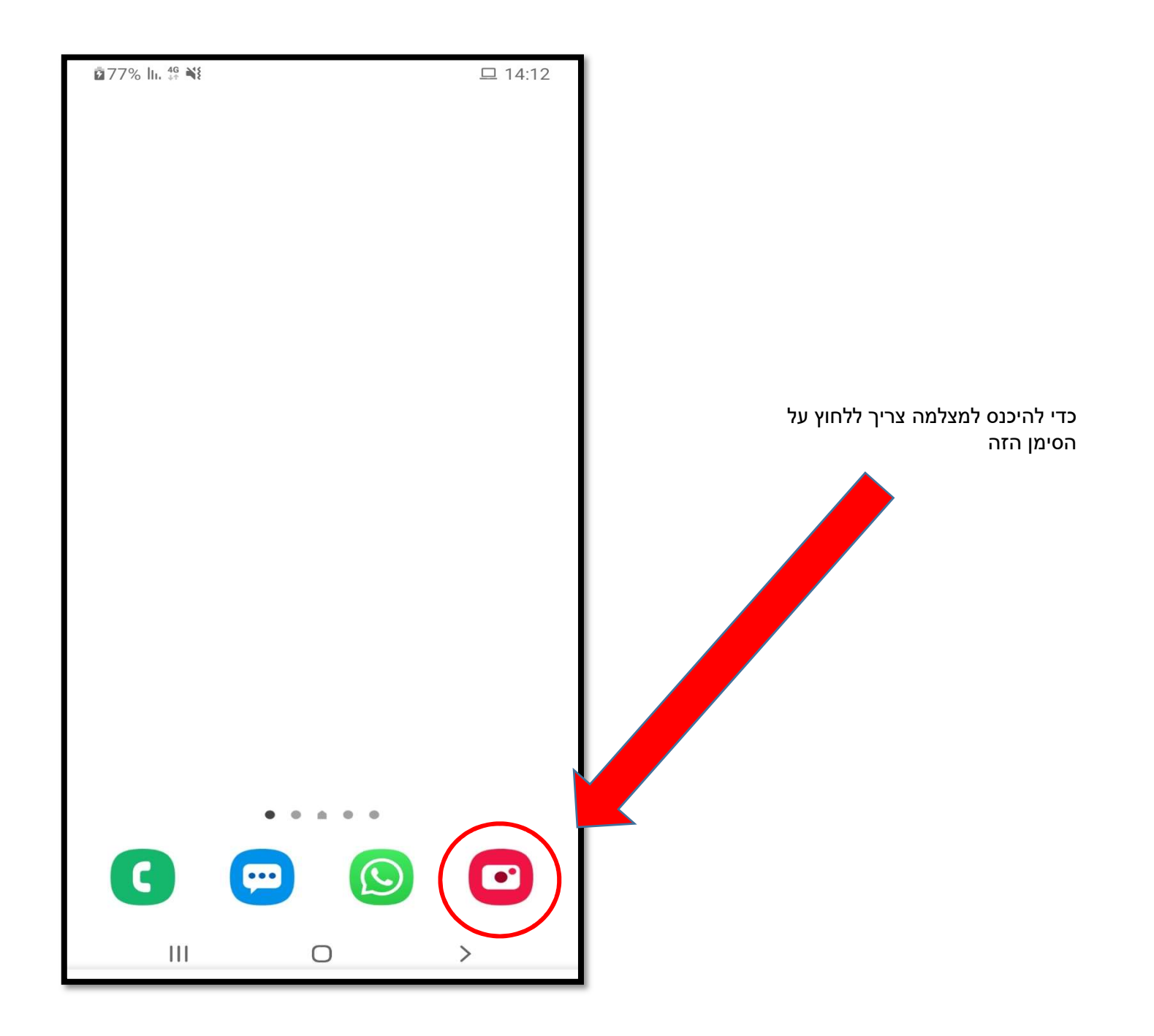

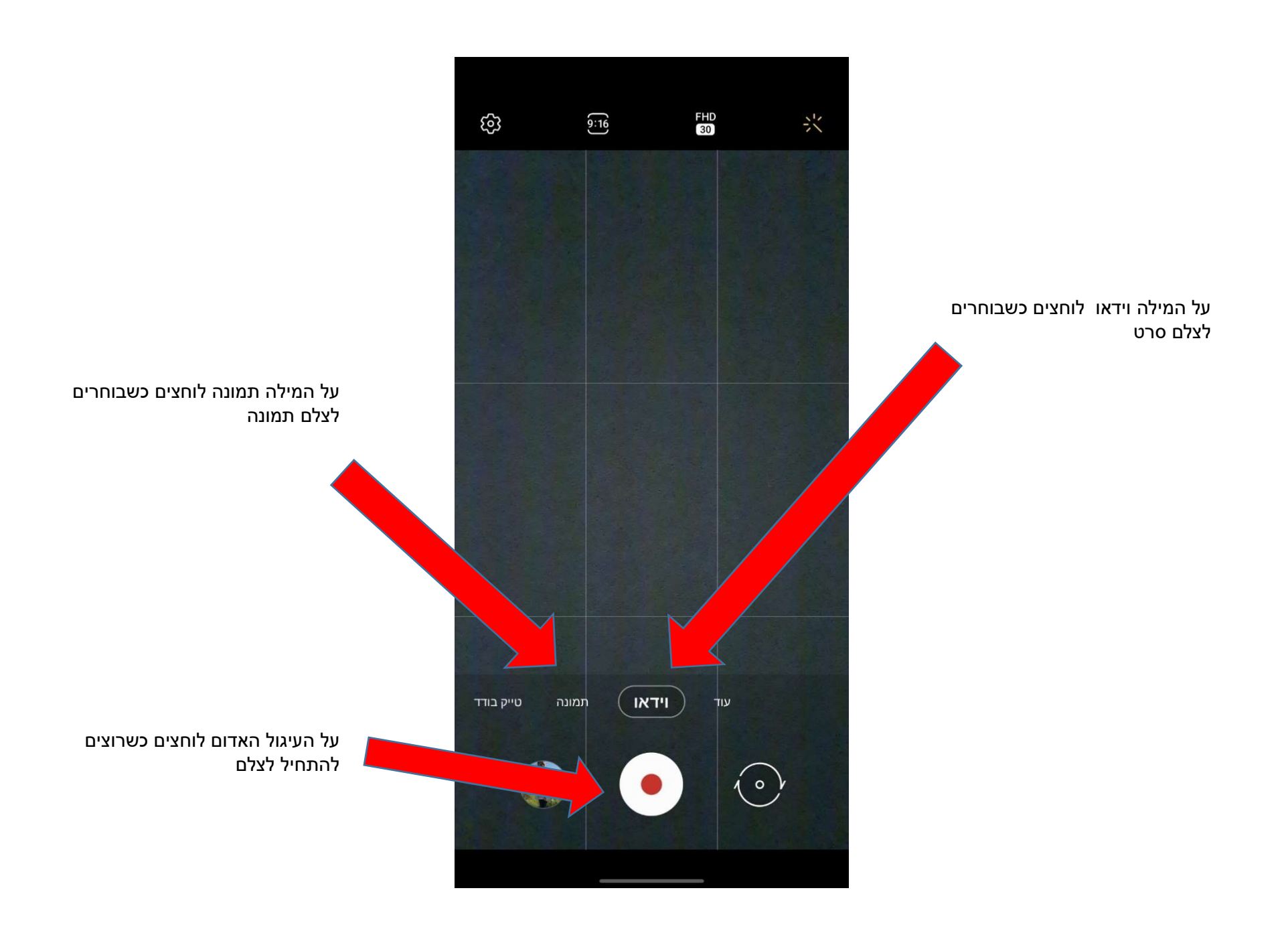

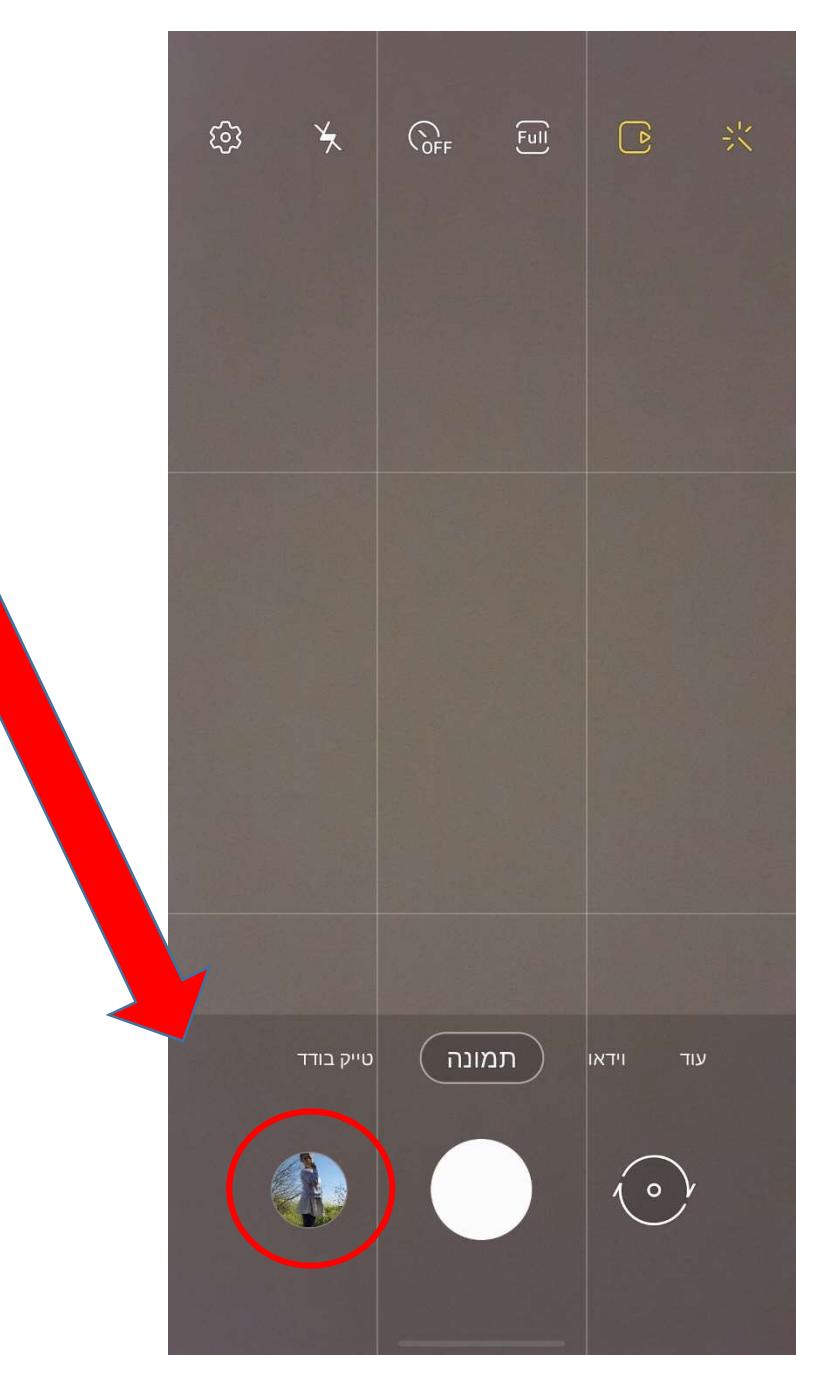

אחרי הצילום אפשר להיכנס לאלבום התמונות כדי לראות מה צילמנו

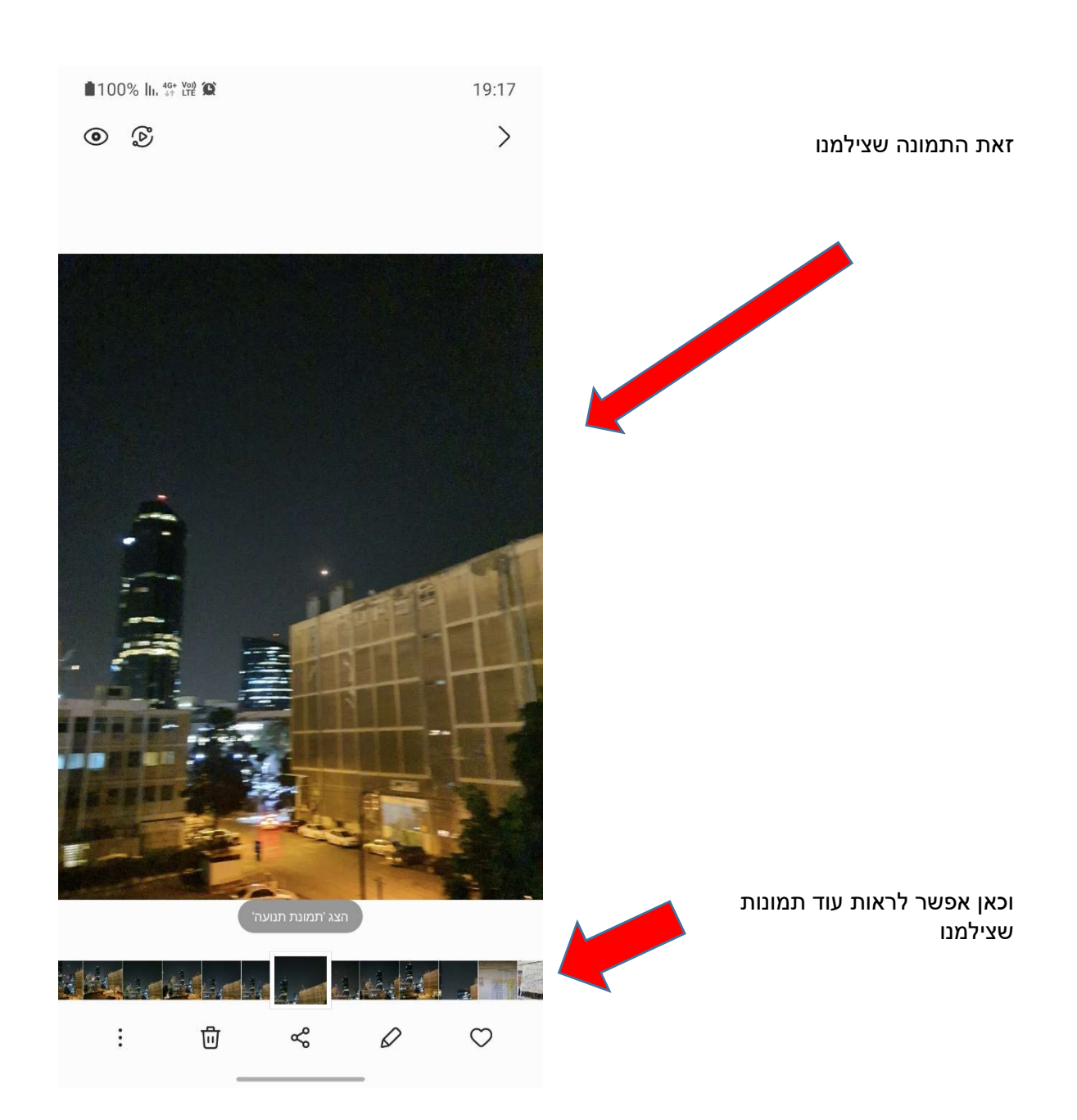